### 「刺激迷走神經治療系統(VNS)個案登錄系統」使用者手冊

壹、 【系統目的】

本系統係提供院所進行 VNS 植入手術前登錄個案相關術前檢查資料,並於手術完成後進行後續成效追蹤作業。

**貳、【首次參與計畫】** 

一、連結:

「健保資訊服務系統(VPN)」首頁網址:<u>https://medvpn.nhi.gov.tw/</u>。

二、申請服務項目:

首次使用「VNS 個案登錄系統」此服務項目者,請先依下列說明完成相關前置作 業,方能使用此服務項目:

- (一)由機構管理者持「醫事人員卡」或「健保卡」或「自然人憑證」登入後,執行 下列作業:
  - 1. 執行「健保服務申請作業」,勾選「個案藥材追蹤管理系統」作業。

| ● 我的首頁 > 機構管理者作業 > 健保 | <b>建保服務申請作業</b> |                   |      |  |  |
|-----------------------|-----------------|-------------------|------|--|--|
| 現行作業區 🛇 🤣             | ● 健保服務申請作業      |                   |      |  |  |
| 機構使用者維護作業             |                 | 結躍修社・ ○□□ ▼       |      |  |  |
| 健保服務申請作業              |                 |                   |      |  |  |
| 使用者授權管理作業             | 選項              | 業務別:作業權利          | 使用狀態 |  |  |
|                       |                 | [急性後期照護]:全部功能     | 已核可  |  |  |
|                       |                 | [個案藥材追蹤管理系統]:全部功能 | 已核可  |  |  |
|                       | 1               | [中醫特定疾病門診照護]:全部功能 | 已核可  |  |  |

2. 使用「機構使用者維護作業」,設定機構使用者。

3. 使用「使用者授權管理作業」,設定使用者可使用之健保服務。

| ▶ 我的道面 > 機構管理者作業 > 使用者授權管理作業 |                        |                    |            |         |  |
|------------------------------|------------------------|--------------------|------------|---------|--|
| 現行作業區 🔊 🖉 機構使用者維護作業          | <b>使用者</b><br>查調條件: 業務 | 授權管理<br>別 ▼ [個案竊材過 | 殺苦理系統 ✔ 匯入 |         |  |
| 使用者授權管理作業                    | 授權                     | 業務代號               | 業務別        | 機構使用者   |  |
|                              |                        | QBD                | 個案藥材造蹤管理系統 | 105年崗安1 |  |
|                              |                        | QBD                | 個案藥村追蹤管理系統 | 105年資安2 |  |
|                              |                        | QBD                | 個案藥村追蹤管理系統 | 109.则成1 |  |
|                              |                        | QBD                | 個家藥村追蹤管理系統 | ААА     |  |

(二)相關細部作業說明,請參閱首頁右上方「網站使用說明」,點選中間頁面的「電 腦設定」頁籤。 【STEP.3、權限管理設定】

|                                                    | 您正使用 🧬 InternetExplorer 瀏覽器 (版本:11.0)                                                                                                    | ▲ 织於地面 <b>●</b> 頒於使用說明 <b>● 窗</b> 板道结 |  |  |  |  |
|----------------------------------------------------|----------------------------------------------------------------------------------------------------|---------------------------------------|--|--|--|--|
| 新生福利部<br>中央健康保險署                                   | 健保資訊網服務系統(VPN)                                                                                                    |                                       |  |  |  |  |
| 醫事人員專區                                             |                                                                                                    | 所在位置/会 首頁/ 網站使用就明/電話設定                |  |  |  |  |
| 醫事機構登入                                             | ●網站使用說明                                                                                                    |                                       |  |  |  |  |
| 下載專區                                               | 条统公告 <b>電簧設定</b> 常見問答                                                                                                    |                                       |  |  |  |  |
| 聯絡窗口                                               |                                                                                                    |                                       |  |  |  |  |
| 友姜連結                                               | 個人電腦均需依下列說明逐一完成後,才可正常使用本網站健保服務。                                                                                                    |                                       |  |  |  |  |
| 服務電話:(07)231-8122                                  | 一若仍有疑問,可洽詢首頁左側「聯絡密ロ」之「網頁諮詢服務」聯絡密ロ人員。                                                                                                    |                                       |  |  |  |  |
| 服務時間:還一至還五8:00~19:45<br>電子信箱:ic_service@nhi.gov.tw | DNS手動設定                                                                                                    |                                       |  |  |  |  |
| 受助律助振驾动使事性     中華電信 (02)2344-3118                  | 語依據「CMS_DNSSetting.pdf」說明文件進行電腦DNS設定。                                                                                                    |                                       |  |  |  |  |
|                                                    | <b>白白</b> 安裝讀卡機驅動程式與相關憑證元件、及瀏覽器設定                                                                                                    |                                       |  |  |  |  |
|                                                    | 本場始認治採用卡片登入方式認識,目前使用的講卡機有兩種、健保護卡機、晶片講卡機・                                                                                                    |                                       |  |  |  |  |
|                                                    | 以下分别列出藏卡機運用的卡片,及初次並入影響要安裝皮設定的內容。                                                                                                    |                                       |  |  |  |  |
|                                                    | [健保護卡機] 適用:醫事人員卡、健保卡、醫事機構卡 ~                                                                                                    |                                       |  |  |  |  |
|                                                    | [晶片讀卡機] 適用:醫事人員卡、自然人源證、醫事機構卡、政府單位憑證 >                                                                                                    |                                       |  |  |  |  |
|                                                    | <b>王王王王</b> 權限管理設定 A                                                                                                    |                                       |  |  |  |  |
|                                                    | 本编给使用整合式继续管理機制,以「機構代表-一機構管用者」,架構,提供機構可自主化管理内部人員權限,説明如下:(詳細語參閱文件:CMS VPN Prepare 2.pdf)                                                                                                    |                                       |  |  |  |  |
|                                                    | <ol> <li>首次使用。須透過一機構代表,身分以「整審機構卡」或「政府單位應證卡」至人後,執行「機構會理者抽題作業」。設定機構管理者,會理者才可使用本網站設招。</li> <li>由 機構管理者,有「醫事人員卡」或「健保卡」或「自然人應證」至人後,執行下列作業,使用者才可使用本網站設招:         <ol> <li>(1) 執行,僅僅或指導關格面,</li></ol></li></ol> |                                       |  |  |  |  |
|                                                    |                                                                                                    |                                       |  |  |  |  |
|                                                    | <ul> <li>(2) 使用「腰唇使用者接遞作業」, 設定機構使用者。</li> <li>(3) 使用「使用者按磁管理作業」, 設定使用者可使用之健保設路。</li> </ul>                                                                                                    |                                       |  |  |  |  |
|                                                    |                                                                                                    | ● 陳私權政策 ● 寶訊安全政策 ● 晉作權戰明              |  |  |  |  |
|                                                    |                                                                                                    |                                       |  |  |  |  |

三、登入:

完成「個案藥材追蹤管理系統」健保服務申請後,使用者以「憑證登入」進入如下 畫面,左邊「服務項目」將顯示該登入人員個人所屬權限之作業清單。

| 個案藥材追蹤管理系統      | DBS基本资料維護         |
|-----------------|-------------------|
| 中醫特定疾病門診照護      | DBS個案資料維護         |
| 急性後期照護          | DBS個案資料查詢         |
| 中醫總額照護計畫        | 長效型心室輔助器個案資料維護    |
| 居家醫療照護整合計畫      | 經導管置換瓣膜套組個案資料維護   |
| 電子轉介平台與出院準備簡表登錄 | 無導線節律器個案資料維護      |
| 電子轉介平台_長照中心     | 全民健康保險脊髓性肌肉萎縮症使用  |
| 全國偏鄉醫事人力需求平台    | 藥物紀錄表維護           |
| 血友病個案管理系統       | 經導管置換肺動脈瓣膜系統      |
| 八仙閃燃定期回報作業      | 刺激迷走神經系統(VNS)個案維護 |
| 防疫口罩管控系統        | Vitrakvi 藥品申請登錄作業 |
| 防疫口罩管控系統關貿      | 法布瑞氏症心臟變異型登錄作業    |

# 參、 【系統細部作業說明】

ツキ さまん 変 だんさく いいのう 御 たこうかい まうわ

一、VNS 個案查詢作業

本作業提供院所查詢個案之基本資料/植入後追蹤資料,提供身分證號、出生日期、 資料類別、登錄/追蹤日期起訖等查詢維度:

| 🔍 刺激迷走神經系統(VNS | ₹ 刺激迷走神經系統(VNS)個案資料查詢 |  |  |
|----------------|-----------------------|--|--|
|                |                       |  |  |
| 院所代魏           | 3501200000 臺北虛擬診      |  |  |
| 身分證號           |                       |  |  |
| 出生日期           | (民國年/月/日)             |  |  |
| 查詢類別           | <b>v</b>              |  |  |
| 登錄/追蹤日期起訖      | ~                     |  |  |
|                |                       |  |  |

|  | 基本資料登錄 | 植入後追蹤 | 查詢 | 清除 |
|--|--------|-------|----|----|
|--|--------|-------|----|----|

# (一) 輸入查詢條件後,點選查詢,顯示已登錄資料之個案清單。

| ▼ 刺激还正神社示凯( 113 | / 圓禾月村旦祠            |
|-----------------|---------------------|
| 院所代號            | 3501200000 查北虛擬診    |
| 身分證號            |                     |
| 出生日期            | 050/01/01 (民國年/月/日) |
| 查詢類別            | <b></b>             |
| 登錄/追蹤日期起訖       |                     |

基本資料登錄 植入後追蹤 查詢 清除

| 身分證號       | 生日        | 姓名    | 申請<br>登錄曰期 | 狀態     | 術後追蹤 |
|------------|-----------|-------|------------|--------|------|
| F22222**** | 050/01/01 | 姓名123 | 112/09/08  | 基本资料送出 | 術後追蹤 |
| Z29999**** | 050/01/01 | 安安    | 112/11/06  | 基本资料送出 | 術後這蹤 |

# 二、 VNS 個案基本資料登錄作業

➡ 我的首頁 > 個案藥材追蹤管理系統 > 刺激迷走神短系統(VNS)個案維護

| 現行作業區 🕓 🤣               | 刺激迷走神經系統(VN)                  | IS)個案基本資料登錄                     |                        |                               |
|-------------------------|-------------------------------|---------------------------------|------------------------|-------------------------------|
| 基本資料維護                  |                               |                                 |                        |                               |
| 圖案資料維護                  |                               |                                 | 暫存 申請                  | 春 送件 更正 删除 清除 回前曲面            |
| 国案资料查詢                  | 病人基本资料                        |                                 |                        |                               |
| 己心室輔助器個案資料維護            | *受理编辑                         | TPV202311160142                 | 送件日期                   |                               |
| 置換謝膜套組個案資料維護            | *姓                            | 8                               | *申請醫院                  | 3501200000 臺北虛擬診              |
| 即律器個案資料維護               | *身分證                          | 2299999965                      | *体別                    |                               |
| 健康保險脊髓性肌肉萎缩症使用<br>2錄表維護 | *出生日!                         | (H) 050/01/01                   | *發病年齡                  |                               |
| 置換肺動脈瓣膜系統               | *登錄日                          | 期 112/11/16                     | *預計手術日期                |                               |
| 走神經系統(VNS)個案維護          |                               |                                 |                        |                               |
| :vi 藥品申請登錄作業            | 登錄項目                          |                                 |                        |                               |
| 氏症心臟變異型登錄作業             | 填表說明:Classification and Defin | nition of Epilepsy              |                        |                               |
|                         | *癫痫病                          | Structural genetic infectious   | metabolicimmuneunknown | □Idiopathic(強烈懷疑有genetic尚未驗出) |
|                         | *VNS植入型                       | 畿 ◎新植入 ◎再植入                     |                        |                               |
|                         | *癫癎發作類                        | 민 🗸                             |                        |                               |
|                         |                               |                                 | 第1個月發作頻率               |                               |
|                         |                               | disabling之發作近3個月內每月發作           | 第2個月發作頻率               |                               |
|                         |                               | 頻率(次數)                          | 第3個月發作頻率               |                               |
|                         | *癲癇發作類》                       | Σ<br>Σ                          | 第1個月發作頻率               |                               |
|                         |                               | Non-disabling之發作近3個月內每月         | 第2個月發作頻率               |                               |
|                         |                               | 發作頻率(次數)                        | 第3個月發作頻率               |                               |
|                         | *腦部手術!                        | E □ mesection □ disconnection □ | 植入DBS □其他              |                               |
|                         |                               |                                 |                        |                               |
|                         |                               |                                 |                        |                               |
|                         | 抗癲癇藥品使用史 1 新均                 | 前行列 刑除一列                        |                        |                               |
|                         | 避取                            | 抗癫痫藥品                           | 劑量                     |                               |
|                         |                               | ~                               | mg/day                 | /                             |
|                         |                               | ~                               | mg/day                 | /                             |
|                         |                               | ~                               | mg/day                 | /                             |
|                         |                               | ~                               | mg/day                 | /                             |
|                         |                               | ~                               | mg/day                 | /                             |
|                         | <b>长病病茶日供用由甘</b>              |                                 |                        |                               |
|                         | <b>仇果卿柴阳世用史</b> 共             |                                 |                        |                               |
|                         | *生朝飲食治療史 〇有 〇無                |                                 | *******                |                               |
|                         | "瀕癇家族                         |                                 | "具他冶摄史                 |                               |
|                         |                               | at at                           |                        | 相開役判紀錄                        |
|                         | * MF                          |                                 | *EEG                   |                               |
|                         | *正子攝                          |                                 | 其他                     |                               |

(二) 登錄個案資料:

 於個案資料查詢頁面輸入身分證號和出生日期,點選基本資料登錄後,即 會顯示個案基本資料登錄頁面。

| 刺激迷走神經系統(VNS) | )個案資料查詢             |
|---------------|---------------------|
| 院所代號          | 3501200000 臺北虛擬診    |
| 身分證號          | Z299999965          |
| 出生日期          | 050/01/01 (民國年/月/日) |
| 查詢類別          | <b>``</b>           |
| 登錄/追蹤日期起訖     | ~                   |
|               |                     |
|               | 基本資料登錄 植入後追蹤 查詢 清除  |

2. 於資料登錄畫面完成各項資料填寫,若有資料欄位未填寫,點選暫存即可 儲存未完成之個案資料;待所有欄位填寫完成後,點選申請即可新增個案資 料。

#### • 刺激迷走神經系統(VNS)個案基本資料登錄

| 暫存 申請 送件 更正 删除 清除 回前盡面                                 |                                                                                                    |                                  |                  |  |
|--------------------------------------------------------|----------------------------------------------------------------------------------------------------|----------------------------------|------------------|--|
| 病人基本資料                                                 |                                                                                                    |                                  |                  |  |
| *受理编號                                                  | TPV202311200163                                                                                                    | 送件日期                             |                  |  |
| *姓名                                                    | 巴尼                                                                                                    | *申請醫院                            | 3501200000 臺北虛擬診 |  |
| *身分證號                                                  | A123456789                                                                                                    | *性別                              | ●男 ○女            |  |
| *出生日期                                                  | 087/08/07                                                                                                    | *發病年齡                            | 24               |  |
| *登錄日期                                                  | 112/11/20                                                                                                    | *預計手術日期                          | 112/12/25        |  |
| 登錄項目<br>填表說明:Classification and Definition of Epilepsy |                                                                                                    |                                  |                  |  |
| *癫癎病因                                                  | Structuralgeneticjinfectiousmetabolicimmune ✔unknownIdiopathic(強烈懷疑有genetic尚未驗出)                                              |                                  |                  |  |
| *VNS植入型熊                                               | ●新植入 ○再植入                                                                                                    |                                  |                  |  |
| *癫痫發作類型                                                | 全面型(Generalized Onset) ✔                                                                                                    | Motor 🗸                          |                  |  |
| *旗扇路作柄安                                                | disabling之號作近3個月內每月發作<br>頻室(次數)                                                                                               | 第1個月發作頻率<br>第2個月發作頻率<br>第3個月發作頻率 | <br>             |  |
| 387000 ¥K IF-297-∓-                                    | Non-disabling之發作近3個月內每月         第1個月發作頻率         4           發作頻率(次數)         第2個月發作頻率         5           第3個月發作頻率         6 |                                  |                  |  |
| *腦部手術史                                                 | Z無 □resection □disconnection □植入DBS □其他                                                                                       |                                  |                  |  |
| ● 刺激迷走袖經系統(VNS                                         |                                                                                                    |                                  |                  |  |

|                                                | 暫存 申請 送件 更正 删除 清除 回前曲面          |             |                               |  |  |
|------------------------------------------------|---------------------------------|-------------|-------------------------------|--|--|
| 病人基本資料                                         |                                 |             |                               |  |  |
| *受理編號                                          | TPV202311200163                 | 送件日期        |                               |  |  |
| *姓名                                            | 巴尼                              | *申請醫院       | 3501200000 臺北虛擬診              |  |  |
| *身分證號                                          | A123456789                      | *性別         | ●男 ○女                         |  |  |
| *出生日期                                          | 087/08/07                       | *發病年齡       | 24                            |  |  |
| *登錄日期                                          | 112/11/20                       | *預計手術日期     | 112/12/25                     |  |  |
| 登錄項目                                           |                                 |             |                               |  |  |
| 填表說明:Classification and Definition of Epilepsy |                                 |             |                               |  |  |
| *癫痫病因                                          | *癫痫病因                           |             | □Idiopathic(強烈懷疑有genetic尚未驗出) |  |  |
| *VNS植入型態                                       | <ul> <li>●新植入 ○再植入</li> </ul>   |             |                               |  |  |
| *癫痫發作類型                                        | 全面型(Generalized Onset) ✔        | Motor 🗸     |                               |  |  |
|                                                | dicabling会 ジャンド つかった ロジル        | 第1個月發作頻率    |                               |  |  |
| *癫癇發作頻率                                        | 如SaDing之數1F近3個月內每月數1F<br>頻率(次數) | 第2個月發作頻率    | 2                             |  |  |
|                                                |                                 | 第3個月發作頻率    | 3                             |  |  |
|                                                | Non-disabling之發作近3個月內每月         | 第1個月發作頻率    | 4                             |  |  |
|                                                |                                 | 第2個月發作頻率    | 5                             |  |  |
|                                                | 381F2R干1(八波X)                   | 第3個月發作頻率    | 6                             |  |  |
| *腦部手術史                                         | ✓無 □resection □disconnection □  | ]植入DBS □ 其他 |                               |  |  |

# 確認個案資料無誤後,點選送件即可送出個案資料;須注意完成送件後個案 資料就無法再進行更正或刪除。

#### 刺激迷走神經系統(VNS)個案基本資料登錄

|                                   |                                                                                 | 暫存申證     | · 送件 更正 删除 清除 回前盘面 |  |  |
|-----------------------------------|---------------------------------------------------------------------------------|----------|--------------------|--|--|
| /病人基本资料                           |                                                                                 |          |                    |  |  |
| *受理編號                             | TPV202311200163                                                                 | 送件日期     |                    |  |  |
| *姓名                               | 巴尼                                                                              | *申請醫院    | 3501200000 臺北虛擬診   |  |  |
| *身分證號                             | A123456789                                                                      | *性別      | ●男 ○女              |  |  |
| *出生日期                             | 087/08/07                                                                       | *發病年齡    | 24                 |  |  |
| *登錄日期                             | 112/11/20                                                                       | *預計手術日期  | 112/12/25          |  |  |
| 登錄項目                              |                                                                                 |          |                    |  |  |
| 填表說明:Classification and Definitio | on of Epilepsy                                                                  |          |                    |  |  |
| *癫癫病因                             | Structuralgeneticinfectiousmetabolicimmune ZunknownIdiopathic(強烈懷疑有genetic尚未驗出) |          |                    |  |  |
| *VNS植入型熊                          | ●新植入 ○再植入                                                                       |          |                    |  |  |
| *癫痫發作類型                           | 全面型(Generalized Onset) ✔                                                        | Motor 🗸  |                    |  |  |
| *癫癎發作頻率                           | disabling之發作近3個月內每月發作<br>頻率(次數)                                                 | 第1個月發作頻率 |                    |  |  |
|                                   |                                                                                 | 第2個月發作頻率 | 2                  |  |  |
|                                   |                                                                                 | 第3個月發作頻率 | 3                  |  |  |
|                                   | Wall Strong + Market Non-disabling之發作近3個月內每月發作頻率(次數)                            | 第1個月發作頻率 | 4                  |  |  |
|                                   |                                                                                 | 第2個月發作頻率 | 5                  |  |  |
|                                   |                                                                                 | 第3個月發作頻率 | 6                  |  |  |
| *腦部手術史                            | Z無 □resection □disconnection □植入DBS □其他                                         |          |                    |  |  |

(三) 個案資料修正:

 輸入查詢條件後,系統會顯示暫存/申請/送出之資料清單,選擇欲修改個案 資料之 ID 欄位,即會帶出該筆登錄資料。

| 身分證獎       | 生日        | 姓名    | 申請<br>登錄曰期 | 狀態     | 術後追蹤 |
|------------|-----------|-------|------------|--------|------|
| A12345**** | 087/08/07 | 巴尼    |            | 基本资料申請 |      |
| A22728**** | 077/09/18 | 000   | 112/11/16  | 已結案    | 術後追蹤 |
| F22222**** | 050/01/01 | 姓名123 | 112/09/08  | 基本资料送出 | 術後遺蹤 |
| Y17971**** | 079/07/09 | 夏亞    |            | 基本資料暫存 |      |
| Z29999**** | 050/01/01 | 安安    | 112/11/06  | 基本资料送出 | 術後這蹤 |

 於資料登錄頁面進行修改後點選更正,完成資料修改;亦可點選刪除,刪除 該筆個案資料。

# 刺激迷走神經系統(VNS)個案基本資料登錄

|                                                                                                    |                                                                                                    | 部方 山部                                                                                                    |                                                                                                    |  |  |
|----------------------------------------------------------------------------------------------------|----------------------------------------------------------------------------------------------------|----------------------------------------------------------------------------------------------------|----------------------------------------------------------------------------------------------------|--|--|
| □病人其木浴料────                                                                                                    |                                                                                                    |                                                                                                    |                                                                                                    |  |  |
| * 各理编辑                                                                                                    | TP\/202311200163                                                                                                    | 洋性口期                                                                                                    |                                                                                                    |  |  |
| ×₩々                                                                                                    |                                                                                                    | 区开口规<br>*由装磁贮                                                                                                    | 2501200000 高业店概念                                                                                                    |  |  |
| X1白<br>*白八33%+                                                                                                    | L 122456790                                                                                                    | 바레 잡다.                                                                                                    |                                                                                                    |  |  |
| 多方起梁                                                                                                    | A123430769                                                                                                    | *花卉林                                                                                                    |                                                                                                    |  |  |
| * 西生口期                                                                                                    | 087/08/07                                                                                                    | "暖柄牛餃                                                                                                    |                                                                                                    |  |  |
| **登球口期                                                                                                    | 112/11/20                                                                                                    | "其計于প口期                                                                                                    | 112/12/25                                                                                                    |  |  |
| 登錄項目                                                                                                    |                                                                                                    |                                                                                                    |                                                                                                    |  |  |
| 填表說明:Classification and Definiti                                                                                                    | on of Epilepsy                                                                                                    |                                                                                                    |                                                                                                    |  |  |
| *癫痫病因                                                                                                    | Structural                                                                                                    |                                                                                                    |                                                                                                    |  |  |
| *VNS植入刑能                                                                                                    |                                                                                                    |                                                                                                    |                                                                                                    |  |  |
| *癫痫發作類刑                                                                                                    | 全面刑(Generalized Onset) ▼                                                                                                    | Motor                                                                                                    |                                                                                                    |  |  |
|                                                                                                    |                                                                                                    | 第1個日發作類家                                                                                                    | 1                                                                                                    |  |  |
|                                                                                                    | disabling之發作近3個月內每月發作<br>頻率(次數)                                                                                                    | 第2個日發作版家                                                                                                    |                                                                                                    |  |  |
|                                                                                                    |                                                                                                    | 第2個日發作指案                                                                                                    |                                                                                                    |  |  |
| *癫癇發作頻率                                                                                                    |                                                                                                    | 第二個日發作版家                                                                                                    |                                                                                                    |  |  |
|                                                                                                    | Non-disabling之發作近3個月內每月                                                                                                    | 第→個/1%215%平                                                                                                    |                                                                                                    |  |  |
|                                                                                                    | 發作頻率(次數)                                                                                                    | 第2個月錄作頻至                                                                                                    |                                                                                                    |  |  |
|                                                                                                    |                                                                                                    | 第3個月頭肝須辛                                                                                                    |                                                                                                    |  |  |
| *睽飒手街山                                                                                                    |                                                                                                    | つ坊 )DBS 〇甘州                                                                                                    |                                                                                                    |  |  |
| * <b>腦部手術史</b><br>▼ 刺激迷走神經系統(VNS)                                                                                                    | ☑無 □resection □disconnection □ )個案基本資料登錄                                                                                                    | □植入DBS □其他                                                                                                    |                                                                                                    |  |  |
| *腦部手術史                                                                                                    | Z無 □resection □disconnection [<br>]個案基本資料登錄                                                                                                    | □植入DBS □其他                                                                                                    | · 送件 更正 删除 清除 回前盡面                                                                                                    |  |  |
| *腦部手術史 刺激迷走神經系統(VNS<br>病人基本資料                                                                                                    | ☑無 □resection □disconnection [<br>]個案基本資料登錄                                                                                                    | 〕植入DBS □其他<br>暫存 申請                                                                                                    | · 送件 更正 删除 清除 回前盘面                                                                                                    |  |  |
| * <b>脳部手術史</b> 刺激送走神經系統(VNS<br>病人基本資料     *受理編號                                                                                                    | ☑無 □resection □disconnection □ )個案基本資料登錄 TPV202311200163                                                                                                    | 〕植入DBS □其他                                                                                                    | 送件 更正 删除 道除 回前盘面                                                                                                    |  |  |
| <ul> <li>* 賭部手術史</li> <li>刺激迷走神經系統(VNS</li> <li>病人基本資料</li> <li>*受理編號</li> <li>*姓名</li> </ul>                                                                                                    | ☑無 □resection □disconnection □ )個案基本資料登錄 TPV202311200163 巴尼                                                                                                    | □植入DBS □其他       「「「「」」」     「「」」」       「「」」」     「」」」       「「」」」     「」」」       「」「」」     「」」」       「」」     「」」」       「」」     「」」」       「」」     「」」」       「」」     「」」」       「」」     「」」」       「」」     「」」」       「」」     「」」」       「」」     「」」」       「」」     「」」」       「」」     「」」」       「」」     「」」」       「」」     「」」       「」」     「」」       「」」     「」」       「」」     「」」       「」」     「」」       「」」     「」」       「」」     「」」       「」」     「」」       「」」     「」」       「」」     「」」       「」」     「」」       「」」     「」」       「」」     「」」       「」」     「」」       「」」     「」」       「」」     「」」       「」」     「」」       「」」     「」」       「」」     「」」       「」」     「」」       「」」     「」」       「」」     「」」       「」」     「」」       「」」     「」」       「」     「」」       「」     「」                                                                                                    | <ul> <li>送件 更正 删除 演除 回前盘面</li> <li>3501200000 臺北虛擬診</li> </ul>                                                                                                    |  |  |
| * 脳部手術史<br>刺激迷走神經系統(VNS<br>病人基本資料<br>*受理編號<br>*姓名<br>*身分證號                                                                                                    | ▼無 □resection □disconnection □ )個案基本資料登錄 TPV202311200163 巴尼 A123456789                                                                                                    | □植入DBS □其他 留存 申請 送件日期 *申請醫院 *性別                                                                                                    | <ul> <li>送件 更正 刑除 清除 回前垂面</li> <li>3501200000 臺北虛擬診</li> <li>●男 ○文</li> </ul>                                                                                                    |  |  |
| <ul> <li>* 脳部手術史</li> <li>刺激迷走神經系統(VNS</li> <li>病人基本資料</li> <li>*受理編號</li> <li>*姓名</li> <li>*身分避號</li> <li>*出生日期</li> </ul>                                                                                                    | ▼無 □resection □disconnection □          )個案基本資料登錄         TPV202311200163         巴尼         A123456789         087/08/07                                                                                                    | □植入DBS □其他                 董存             ●                                                                                                    | 送件     更正     刪除     薄除     回前畫面       3501200000     臺北虛擬診       ④男     〇文                                                                                                    |  |  |
| * 脳部手術史<br>刺激迷走神經系統(VNS<br>病人基本資料   *受理编號   *姓名   *分證號   *出生日期                                                                                                    | ▼無 □resection □disconnection [ )個案基本資料登錄 TPV202311200163 E/E A123456789 087/08/07 [112/11/20]                                                                                                    | ▲ ADBS □其他 曾存 申請 送件日期 *申請醫院 *性別 *發病年龄 *預計手術日期                                                                                                    | <ul> <li>送件 更正 刑除 清除 回前豊面</li> <li>3501200000 臺北虚擬診</li> <li>●男 ○文</li> <li>24</li> <li>112/12/25</li> </ul>                                                                                                    |  |  |
| * 賭部手術史<br>刺激迷走神經系統(VNS<br>病人基本資料   *受理編號   *姓名   *当年日期                                                                                                    | ▼無 □resection □disconnection □          )個案基本資料登錄         TPV202311200163         巴尼         A123456789         087/08/07         112/11/20                                                                                                    | ■植入DBS □其他  暫存 申請  「該件日期   *申請醫院   *性別   *強病年齢   *預計手術日期                                                                                                    | <ul> <li>送件 更正 刑除 清除 回前垂面</li> <li>3501200000 臺北虚擬診</li> <li>●男 ○文</li> <li>24</li> <li>112/12/25</li> </ul>                                                                                                    |  |  |
| <ul> <li>* 脳部手術史</li> <li>● 刺激迷走神經系統(VNS</li> <li>病人基本資料</li> <li>*受理編號</li> <li>*姓名</li> <li>*身分證號</li> <li>*出生日期</li> <li>*登錄項目</li> </ul>                                                                                                    | ▼無 □resection □disconnection □          )個案基本資料登錄         TPV202311200163         巴尼         A123456789         087/08/07         112/11/20                                                                                                    | □植入DBS □其他       「「「」」」     「「」」」     ●     ●     ●     ●     ●     ●     ●     ●     ●     ●     ●     ●     ●     ●     ●     ●     ●     ●     ●     ●     ●     ●     ●     ●     ●     ●     ●     ●     ●     ●     ●     ●     ●     ●     ●     ●     ●     ●     ●     ●     ●     ●     ●     ●     ●     ●     ●     ●     ●     ●     ●     ●     ●     ●     ●     ●     ●     ●     ●     ●     ●     ●     ●     ●     ●     ●     ●     ●     ●     ●     ●     ●     ●     ●     ●     ●     ●     ●     ●     ●     ●     ●     ●     ●     ●     ●     ●     ●     ●     ●     ●     ●     ●     ●     ●     ●     ●     ●     ●     ●     ●     ●     ●     ●     ●     ●     ●     ●     ●     ●     ●     ●     ●     ●     ●     ●     ●     ●     ●     ●     ●     ●     ●     ●     ●     ●     ●     ●     ●     ●     ●     ● <th><ul> <li>送件 更正 刑除 清除 回前垂面</li> <li>3501200000 臺北虚擬診</li> <li>●男 ○女</li> <li>24</li> <li>112/12/25</li> </ul></th> | <ul> <li>送件 更正 刑除 清除 回前垂面</li> <li>3501200000 臺北虚擬診</li> <li>●男 ○女</li> <li>24</li> <li>112/12/25</li> </ul>                                                                                                    |  |  |
| <ul> <li>* 踏部手術史</li> <li>刺激迷走神經系統(VNS</li> <li>病人基本資料</li> <li>*受理編號</li> <li>*姓名</li> <li>*身分證號</li> <li>*出生日期</li> <li>*登錄日期</li> <li>登錄項目</li> <li>填表說明:Classification and Definition</li> </ul>                                                                                                    | ▼無 □resection □disconnection □          )個案基本資料登錄         TPV202311200163         巴尼         A123456789         087/08/07         112/11/20                                                                                                    | ▲入DBS □其他<br>暫存 申請 送件日期 *申請醫院 *性別 *登病年齢 *預計手術日期                                                                                                    | <ul> <li>送件 更正 刪除 薄除 回前垂面</li> <li>3501200000 臺北虚擬診</li> <li>●男 ○女</li> <li>24</li> <li>112/12/25</li> </ul>                                                                                                    |  |  |
| <ul> <li>         ・脳部手術史         <ul> <li>             ・ 刻激迷走神經系統(VNS</li></ul></li></ul>                                                                                                    | ☑無 □resection □disconnection □          ⑦個案基本資料登錄         TPV202311200163         巴尼         A123456789         087/08/07         112/11/20         on of Epilepsy         Structural □genetic □infectious                                                                                                    | □植入DBS □其他<br>雪存 申請<br>送件日期<br>*申請醫院<br>*性別<br>*登病年龄<br>*預計手術日期<br>smetabolicimmune ♥unknown                                                                                                    | 送件       更正       刑除       薄除       回前盡面         3501200000       臺北虛擬診         ●男       ○女         24       [112/12/25]                                                                                                    |  |  |
| <ul> <li>* 踏部手術史</li> <li>刺激迷走神經系统(VNS</li> <li>病人基本資料</li> <li>*受理編號</li> <li>*姓名</li> <li>*身分還號</li> <li>*出生日期</li> <li>*登錄日期</li> <li>登錄項目</li> <li>填表說明:Classification and Definiti</li> <li>*癫痫病因</li> <li>*VNS植入型繁</li> </ul>                                                                                                    | ▼無 □resection □disconnection [          ⑦個案基本資料登錄         TPV202311200163         巴尼         A123456789         087/08/07         112/11/20         on of Epilepsy         ⑤Structural □genetic □infectious         ●新植入 □再植入                                                                                                    | □植入DBS □其他<br>雪存 申請<br>送件日期<br>*申請醫院<br>*性別<br>*發病年齢<br>*預計手術日期                                                                                                    | 送件       更正       删除       清除       回前盘面         3501200000       臺北虛擬診       ●       ●       ●       ●       ●       ●       ●       ●       ●       ●       ●       ●       ●       ●       ●       ●       ●       ●       ●       ●       ●       ●       ●       ●       ●       ●       ●       ●       ●       ●       ●       ●       ●       ●       ●       ●       ●       ●       ●       ●       ●       ●       ●       ●       ●       ●       ●       ●       ●       ●       ●       ●       ●       ●       ●       ●       ●       ●       ●       ●       ●       ●       ●       ●       ●       ●       ●       ●       ●       ●       ●       ●       ●       ●       ●       ●       ●       ●       ●       ●       ●       ●       ●       ●       ●       ●       ●       ●       ●       ●       ●       ●       ●       ●       ●       ●       ●       ●       ●       ●       ●       ●       ●       ●       ●       ●       ●       ●       ●       ● </th |  |  |
| <ul> <li>* 脳部手術史</li> <li>         ・ 刺激迷走神經系統(VNS<br/>病人基本資料         ・ 安理編號         ・ 米4名         ・ 生名         ・ 生日期         ・ 登録日期         ・ 登録印期         ・ 登録印期         ・ 登録の前期         ・ 生会         ・ 生会         ・         ・         ・</li></ul> | Image: Constant of the section of the section  | ■植入DBS □其他<br>雪存 申請<br>送件日期<br>*申請醫院<br>*性別<br>*發病年龄<br>*預計手術日期<br>Motor                                                                                                    | <ul> <li>送件 更正 刑除 清除 回前盡面</li> <li>3501200000 臺北虛擬診</li> <li>●男 ○女</li> <li>24</li> <li>112/12/25</li> <li>Idiopathic(強烈懷疑有genetic尚未驗出)</li> </ul>                                                                                                    |  |  |
| <ul> <li>* 脳部手術史</li> <li>刺激迷走神經系統(VNS</li> <li>病人基本資料</li> <li>*受理編號</li> <li>*姓名</li> <li>*身分證號</li> <li>*出生日期</li> <li>*登錄日期</li> <li>登錄項目</li> <li>填表說明:Classification and Definiti</li> <li>*癫痫病因</li> <li>*VNS植入型整</li> <li>*癫痫發作類型</li> </ul>                                                                                                    | Image: Constant of the section of the section  | ▲ ADBS □其他            留存           里課             送件日期      *申請醫院        *申請醫院      *律別        *御病年齢      *預計手術日期        * metabolic ○immune ✔unknown         Motor     ✓       第1個月發作頻率                                                                                                    | 送件       更正       删除       薄除       回前盘面         3501200000       壹北虛擬診       ●       ●       ●       ●       ●       ●       ●       ●       ●       ●       ●       ●       ●       ●       ●       ●       ●       ●       ●       ●       ●       ●       ●       ●       ●       ●       ●       ●       ●       ●       ●       ●       ●       ●       ●       ●       ●       ●       ●       ●       ●       ●       ●       ●       ●       ●       ●       ●       ●       ●       ●       ●       ●       ●       ●       ●       ●       ●       ●       ●       ●       ●       ●       ●       ●       ●       ●       ●       ●       ●       ●       ●       ●       ●       ●       ●       ●       ●       ●       ●       ●       ●       ●       ●       ●       ●       ●       ●       ●       ●       ●       ●       ●       ●       ●       ●       ●       ●       ●       ●       ●       ●       ●       ●       ●       ●       ●       ●       ●       ● </th |  |  |
| <ul> <li>* 脳部手術史</li> <li>          ・ 刻激述走神經系統(VNS</li></ul>                                                                                                    | Image: Constant of the section of the section  | ■植入DBS □其他<br>雪存 申請<br>送件日期<br>*申請醫院<br>*性別<br>*發病年齡<br>*預計手術日期<br>Motor ~<br>第1個月發作頻率<br>第2個月發作頻率                                                                                                    | <ul> <li>送件 更正 刑除 清除 回前盡面</li> <li>3501200000 臺北虛擬診</li> <li>●男 ○文</li> <li>24</li> <li>112/12/25</li> <li>Idiopathic(強烈懷疑有genetic尚未驗出)</li> </ul>                                                                                                    |  |  |
| <ul> <li>* 脳部手術史</li> <li>• 刺激迷走神經系統(VNS     </li> <li>病人基本資料     <li>*受理編號</li> <li>*姓名</li> <li>*身分證號</li> <li>*出生日期</li> <li>*登錄口期</li> <li>登錄項目</li> <li>填素說明:Classification and Definiti</li> <li>*癫癫病因</li> <li>*VNS植入型能</li> <li>*癫癫發作類型</li> </li></ul>                                                                                                    | Image: Constant of the system of the system of the sy | ▲ ADBS □其他       「「「」」」     「」」」       「「」」」     「」」」       「「」」」     「」」」       「」」」     「」」」       「」」」     「」」」       「」」」     「」」」       「」」」     「」」」       「」」」     「」」」       「」」」     「」」」       「」」」     「」」」       「」」」     「」」」       「」」」     「」」」       「」」」     「」」」       「」」」     「」」」       「」」」     「」」」       「」」」     「」」」       「」」」     「」」」       「」」」     「」」」       「」」」     「」」」       「」」」     「」」」       「」」」     「」」」       「」」」     「」」」       「」」」     「」」」       「」」」     「」」」       「」」」     「」」」       「」」」     「」」」       「」」」     「」」」       「」」」     「」」」       「」」     「」」」       「」」     「」」       「」」     「」」」       「」」     「」」」       「」」     「」」」       「」」     「」」」       「」」     「」」       「」」     「」」       「」」     「」」       「」」     「」」       「」」     「」」       「」」     「」」                                                                                                    | 送件       更正       刪除       薄除       回前盡面         3501200000       臺北虛擬診       ●       ●       ●       ●       ●       ●       ●       ●       ●       ●       ●       ●       ●       ●       ●       ●       ●       ●       ●       ●       ●       ●       ●       ●       ●       ●       ●       ●       ●       ●       ●       ●       ●       ●       ●       ●       ●       ●       ●       ●       ●       ●       ●       ●       ●       ●       ●       ●       ●       ●       ●       ●       ●       ●       ●       ●       ●       ●       ●       ●       ●       ●       ●       ●       ●       ●       ●       ●       ●       ●       ●       ●       ●       ●       ●       ●       ●       ●       ●       ●       ●       ●       ●       ●       ●       ●       ●       ●       ●       ●       ●       ●       ●       ●       ●       ●       ●       ●       ●       ●       ●       ●       ●       ●       ●       ●       ●       ●       ●       ●<     |  |  |
| <ul> <li>* 賭部手術史</li> <li>               前急迷走神經系統(VNS<br/>病人基本資料             病人基本資料             *安理編號<br/>*姓名            *安理編號            *姓名            *安理編號             *姓名            *安理編號            *姓名            *安理編號            *現会            * 少な日期            *登録日期            登録項目           填表說明:Classification and Definition           * 海廠病因            *VNS植入型能            * 海廠發作類率            * 海廠發作類率</li></ul>                                                                                                    | Image: Constant of the section of the section  | ▲ ADBS □其他            留存           里請            送件日期      *申請醫院        * 申請醫院      **性別        * ● 請書      **登病年齢        * 予預計手術日期     *       Motor     *       第1個月發作頻率     第3個月發作頻率       第3個月發作頻率     第1個月發作頻率       第1個月發作頻率     第1個月發作頻率                                                                                                    | 送件       更正       刪除       薄除       回前垂面         3501200000       臺北虚擬診       ●       ●       ●       ●       ●       ●       ●       ●       ●       ●       ●       ●       ●       ●       ●       ●       ●       ●       ●       ●       ●       ●       ●       ●       ●       ●       ●       ●       ●       ●       ●       ●       ●       ●       ●       ●       ●       ●       ●       ●       ●       ●       ●       ●       ●       ●       ●       ●       ●       ●       ●       ●       ●       ●       ●       ●       ●       ●       ●       ●       ●       ●       ●       ●       ●       ●       ●       ●       ●       ●       ●       ●       ●       ●       ●       ●       ●       ●       ●       ●       ●       ●       ●       ●       ●       ●       ●       ●       ●       ●       ●       ●       ●       ●       ●       ●       ●       ●       ●       ●       ●       ●       ●       ●       ●       ●       ●       ●       ●       ●<     |  |  |
| <ul> <li>         ・脳部手術史         <ul> <li>             ・ 「「「」」」</li> <li>             ・ 「」」</li> <li>             ・ 「」</li> <li>             ・ 「」</li> <li>             ・ 「」</li> <li>             ・ 「」</li> <li>             ・ 「」</li> <li>             ・ 「」</li> <li>             ・ 「」</li> <li>             ・ ・ 「」</li> <li>             ・ ・ 「」</li> <li>             ・ ・ 「」</li> <li>             ・ ・ 「」</li> <li>             ・ ・ 「」</li></ul></li></ul>                                                                                                    | Image: Constant of the system of the system of the sy | ▲ ADBS □其他 ● 僅存 申題 ○ 送件日期 *申請醫院: * 化别 * 登病年龄 * 登病年龄 * 登病年龄 * 登前手術日期 8 Ometabolic ○immune ②unknown ○ Motor ○ 第 1個月發作頻率 第 3個月發作頻率 第 3個月發作頻率 第 3個月發作頻率 第 3個月發作頻率 第 3個月發作頻率 第 3個月發作頻率 第 3個月發作頻率 第 3個月發作頻率 第 3個月發作頻率                                                                                                    | <ul> <li>送件 更正 刑除 清除 回前垂面</li> <li>3501200000 壹北虚擬診</li> <li>●男 ○文</li> <li>24</li> <li>112/12/25</li> <li>112/12/25</li> <li>112/12/25</li> <li>112/12/25</li> </ul>                                                                                                    |  |  |
| <ul> <li>* 踏部手術史</li> <li>               前入基本資料</li></ul>                                                                                                    | Image: Constant of the section of the section  | ▲ A D BS □ 其他            留存           里韻             送件日期      *申請醫院        * 申請醫院      **性別        * ● 請書      **性別        * ● 請書      **強病年齢        * ● 請書      **強病年齢        * ● 請書      **強病年齢        * ● 請書      **預計手術日期        * ● 前書      **預計手術日期        ● ● 回      **預計手術日期        ● ● 回      **預計手術日期        ● ● 回      **預計手術日期        ● ● 回      **預計手術日期        ● ● 回      **預計手術日期        ● ● 回      **預計手術日期        ● ● 回      **預計手術日期        ● ● ● ● ● ● ● ● ● ● ● ● ● ● ● ● ● ● ●                                                                                                    | 送件       更正       刪除       薄除       回前量面         3501200000       臺北虛擬診           ③501200000       臺北虛擬診           ②月       〇文           [12/12/25]            □Idiopathic(強烈懷疑有genetic尚未驗出)            ①       2            ③       4             ⑤                                                                                                    |  |  |

三、VNS 植入後追蹤作業

尚未開放使用